PREMIÈRE CONNEXION DE VOTRE SMARTPHONE À VOTRE MACHINE À EXPRESSO AUTOMATIQUE MELITTA® BARISTA T/TS SMART®

## <u>(1</u>. Préparation :

- a. Assurez-vous de disposer d'une connexion Internet stable durant toute l'opération décrite ci-dessous
- b. Télécharaez l'application Melitta® Connect depuis votre App Store
- c. Activez le Bluetooth et la fonction « Partager la position » sur votre smartphone (requis uniquement sous Android)

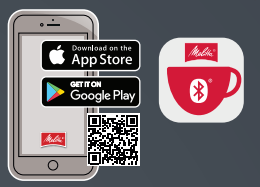

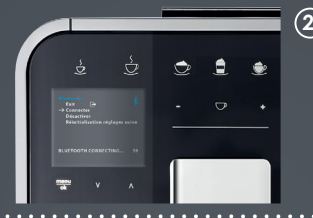

## (2.) Sur votre Barista T/TS Smart® :

- a. Appuyez sur la touche Me<u>nu/OK et</u> maintenez-la enfoncée pendant 2 secondes : le menu apparaît à l'écran
- b. Utilisez les boutons des flèches pour sélectionner le Bluetooth et confirmez votre choix en appuvant sur la touche Menu/OK
- c. Sélectionnez « Connecter à l'appareil »

## (3.) Sur votre smartphone :

- a. Ouvrez l'application Melitta<sup>®</sup> Connect
- b. Sélectionnez « Connecter à l'appareil »
- c. Sélectionnez « Connecter » sur votre appareil
- d. La connexion est établie entre votre smartphone et la Barista T/TS Smart®

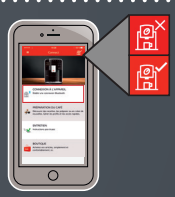

Symboles Bluetooth de la Barista T/TS Smart® (valable à partir de: 0258-00 21 -008 Disp 0123):

Bluetooth activé

Connecté

Appairage actif (clignote) 🛛 💥 La connexion a expiré

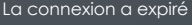

Melitta®, le secret d'un grand café

Code de verrouillage non configuré

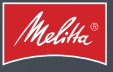